## Tutorial Rückmeldung über mycampus

Für die Rückmeldung ab dem Wintersemester 2024/25 können Sie erstmals unsere **neue ePayment-Funktionalität** im Studierendenportal mycampus nutzen.

## Bitte melden Sie sich bis spätestens jeweils 30.01. bzw. 30.06. des Jahres zurück (Kupäd wegen LMU bitte 15.01. oder 15.06. des Jahres) zurück.

Zur Rückmeldung loggen Sie sich bitte in mycampus ein, dort finden Sie auf der Startseite die App "Meine Gebühren".

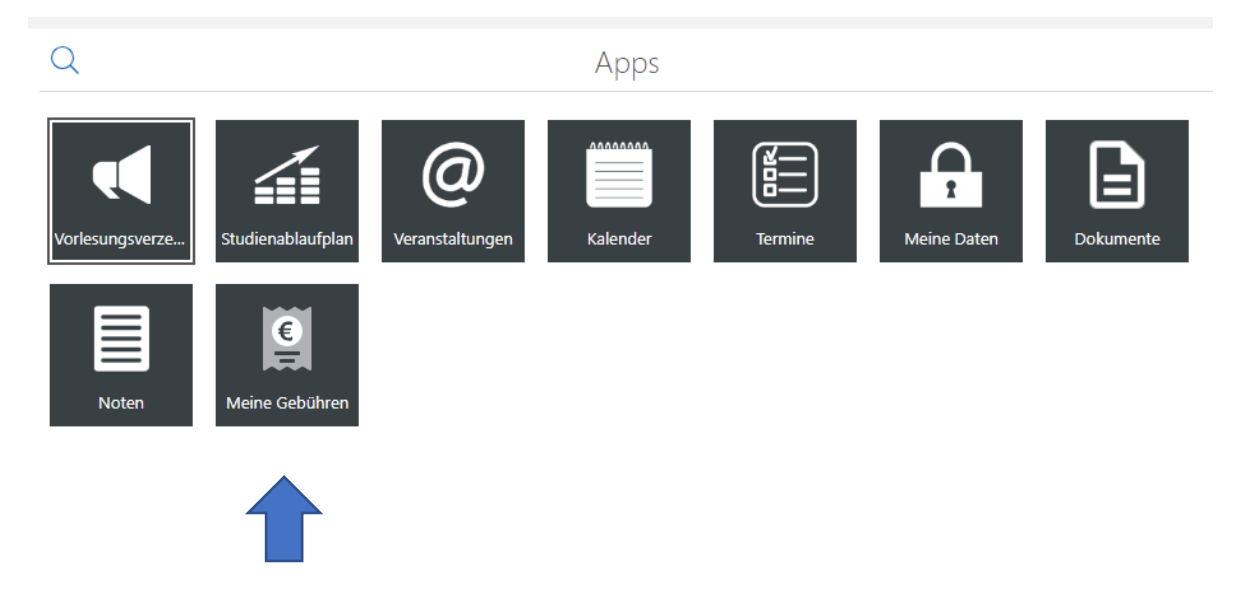

Hier hinterlegt ist der zu zahlende Studierendenwerksbeitrag für das kommende Semester (für das Wintersemester 2024/25 z.B. ein Betrag von 85 €. Der Betrag kann sich für zukünftige Semester ändern).

| 85,00 €                          |   |
|----------------------------------|---|
|                                  |   |
| Noch nicht bezahlte Gebühren     |   |
| Gebühr 1900<br>72,00 €, WS 24/25 | > |
| Erweiterte Liste                 | > |

Mit einem Klick auf die "noch nicht bezahlte Gebühr" kommen Sie zu einer Seite, auf der die ausgewählte Gebühr nochmals erläutert wird. Hier können Sie mit einem Klick auf die Schaltfläche "Bezahlen" rechts oben den Bezahlvorgang starten.

|                                                                                                   | Gebühr                                                                                     |         |
|---------------------------------------------------------------------------------------------------|--------------------------------------------------------------------------------------------|---------|
|                                                                                                   |                                                                                            |         |
| Sie werden weitergeleitet zu einer Seite des La<br>stehen Ihnen folgende Zahlungsarten zur Verfü  | ndesamtes für Finanzen des Freistaats Bayern<br>igung:                                     | ı. Hier |
| <ul> <li>Kreditkarte (Mastercard oder Visa)</li> <li>Lastschrift</li> <li>PayPal</li> </ul>       |                                                                                            |         |
| Bitte wählen Sie die für Sie passende Zahlungsa<br>Bezahlvorgang geleitet, Nach Abschluss des Zah | art aus. Sie werden anschließend durch den<br>hlvorgangs werden Sie zurückgeleitet zu myca | ampus   |

Bezahlvorgang geleitet. Nach Abschluss des Zahlvorgangs werden Sie zuruckgeleitet zu mycampus und die erfolgreiche Zahlung wird Ihnen bestätigt.

Anschließend läuft im CAS-System ein Rückmeldedienst, der Ihre Rückmeldung verarbeitet.

24 Stunden nach der erfolgreichen Zahlung können Sie sich dann unter der Kachel "Studienablaufplan" Ihre Immatrikulationsbescheinigung für das kommende Semester und die Quittung für die Zahlung herunterladen.

| Studienablaufplan | Immatrikulationsbescheinigung | Notenauszug | Zahlungsbescheinigung |
|-------------------|-------------------------------|-------------|-----------------------|
|                   | 1                             |             |                       |
|                   |                               |             |                       |

Für die Aktualisierung Ihres Studierendenausweises stehen die Validier in den zwei Eingangsbereichen im Alt- und Neubau zur Verfügung. Dies ist ebenfalls erst 24 Stunden nach Überweisung aktualisiert.